Microsoft Outlook beállítása:

A program elindítása után nyissa meg az **Eszközök** / **E-mail fiókok** menüpontot. Az így megjelenő ablakban válassza ki az **Új e-mail fiók hozzáadása** opciót, majd kattintson a **Tovább** > -ra.

| E-mail fiókok                                                                                                    | <u>?</u> ×      |
|----------------------------------------------------------------------------------------------------|-----------------|
| E-mail fiókok<br>Módosíthatja az Outlook által használt e-mail fiókokat és címtárakat.                                                                           |                 |
| E-mail<br>Új <u>e-mail fiók hozzáadása</u><br>Létező e-mail fiók hegjelenítése vagy módosítása<br><b>Cimtár</b><br>Új ci <u>m</u> tár vagy címjegyzék hozzáadása |                 |
| C Létező <u>c</u> ímtárak vagy címjegyzékek megjelenítése vagy módosítása                                                                                        |                 |
| <u> </u>                                                                                                    | <u>B</u> ezárás |

A következő képernyőn a kiszolgáló típusát állítsa be POP3-ra, majd lépjen tovább.

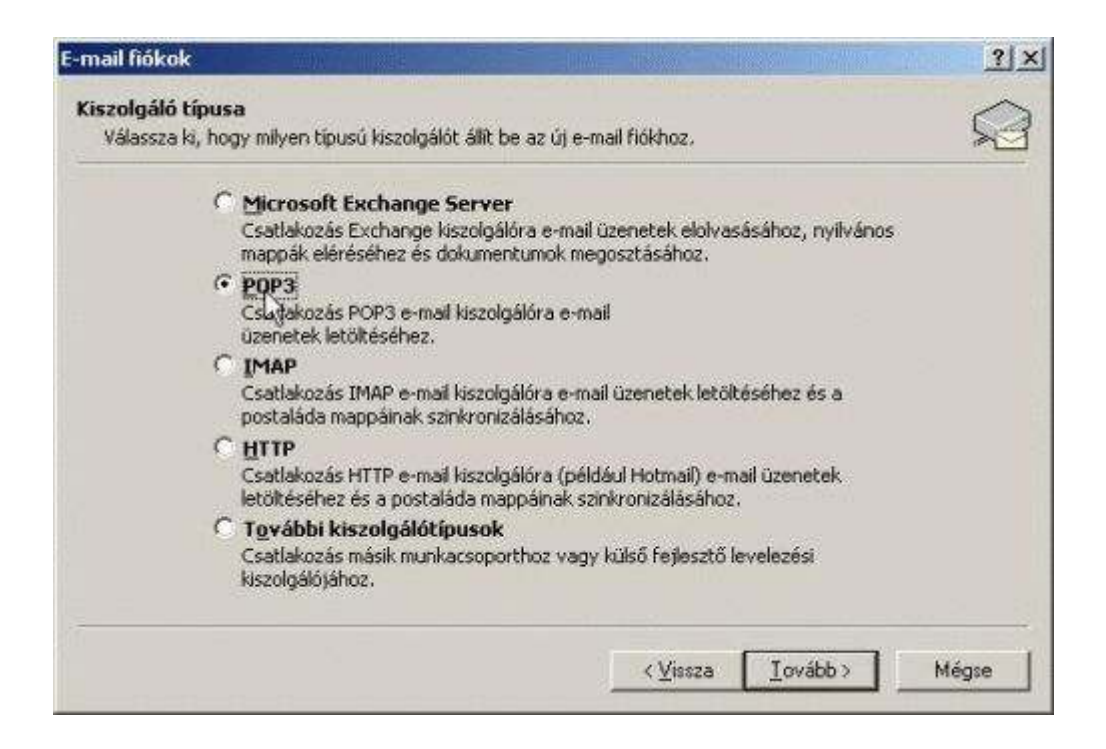

A következő képernyőn ki kell tölteni az adatokat.

A Név mezőbe írja be saját vagy a cége nevét. Az E-mail cím mezőbe adja meg a címet Bejövő levelek kiszolgálója (POP3) mezőbe írja be a mail.softc.hu kiszolgáló nevet. A Kimenő levelek kiszolgálója (SMTP) mezőbe írja be az Ön Internet szolgáltatója által üzemeltetett SMTP szerver nevét. Ezt a szolgáltatója honlapjáról vagy ügyfélszolgálatától tudhatja meg. A Felhasználónév mezőbe írja be felhasználói nevét (példánkban softcugyfel.email.softc.hu). Végül a Jelszó mezőbe írja be a jelszavát (példánkban ABCDefgh1234). A jelszóban a kis- és nagybetűk meg vannak különböztetve! A beírt karakterek helyén csillag \* jelenik meg.

| A felhasználó személyi adatai |                        | Kiszolgálóinformációk                                                                                                    |
|-------------------------------|------------------------|----------------------------------------------------------------------------------------------------|
| Név:                          | <Ön neve>              | Bejövő levelek kiszolgálója (POP3): mail.nordtelekom.hu                                                                               |
| E-mail cim:                   | nev@nordtelekom.hu     | Kimenő levelek kiszolgálója (SMTP): mail.nordtelekom.hu                                                                               |
| Bejelentkezési adatok         |                        | Beállítások tesztelése                                                                                                    |
| Eelhasználón                  | év: nev@nordtelekom.hu | <ul> <li>A kért adatok megadása után célszerű a fiókot az alábbi<br/>gombra kattintva tesztelni. (Ehhez hálózati kapcsolat</li> </ul> |
| Jelszó:                       | ******                 | szükséges)                                                                                                    |
|                               | 🔽 Jelgzó tárolása      | Fiók beállításainak tesztelése                                                                                                    |
| Bejelenti                     | ezés biztonságos       |                                                                                                    |

Ha minden mezőt kitöltött, kattintson a **Tovább** > gombra.

Az utolsó képernyőn a **Befejezés** gombra kattintva elkezdhetjük használni e-mail fiókunkat.

| E-mail fiókok |                                                                      | <u>?</u> × |
|---------------|----------------------------------------------------------------------|------------|
| Gratulálunki  |                                                                      |            |
|               | Sikeresen megadta a fiók beállításához szükséges összes információt. |            |
|               | A varázsló bezárásához kattintson a Befejezés gombra.                |            |
|               |                                                                      |            |
|               |                                                                      |            |
|               |                                                                      |            |
|               |                                                                      |            |
|               | <⊻rssza <b>Bełejeze</b> s                                            |            |

A Küldés/fogadás -ra kattintva tölthetjük le és küldhetjük el leveleinket.

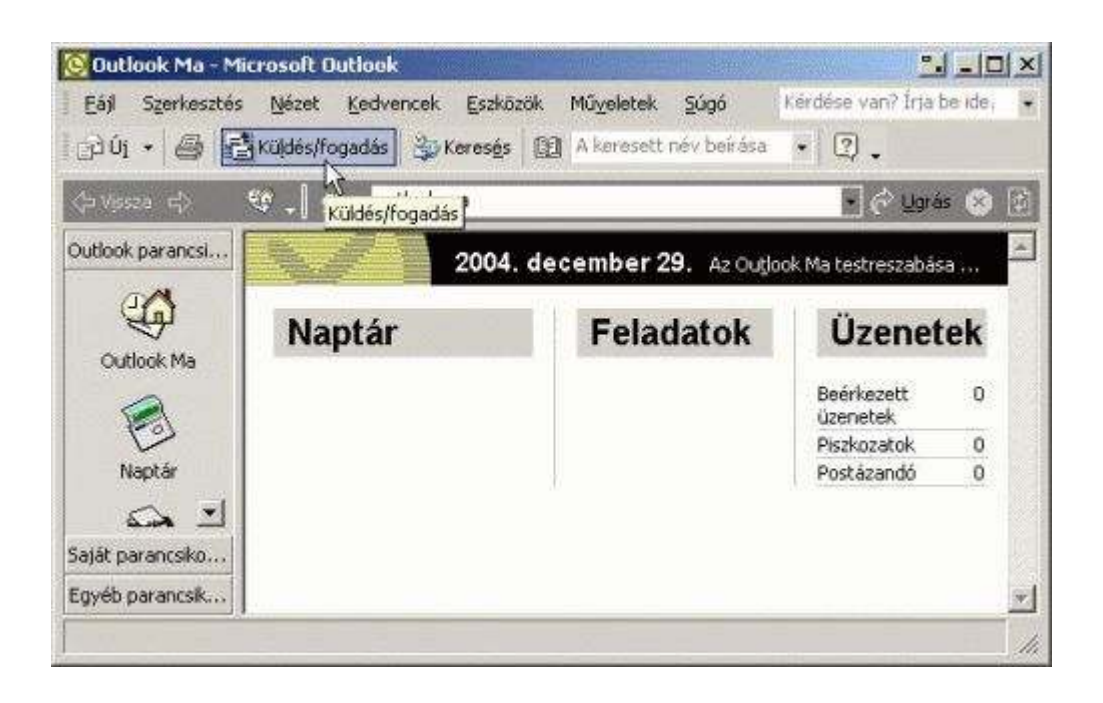